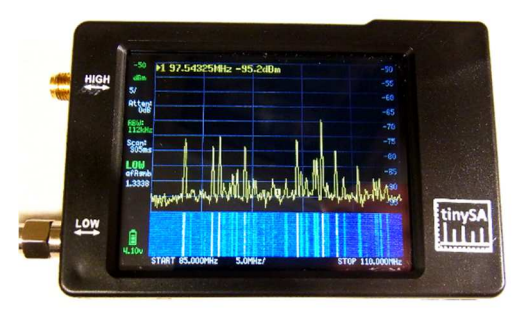

| Benötigt wird:                                                                                                    | <ul> <li>Programm DfuSe von ST Microelectronics (zum updaten des tinySA im DFU-mode)</li> <li>Terminalprogramm, z.B. TeraTerm (zum Steuern im console-mode, virt. ser. Schnittstelle)</li> <li>TinySA-update als .dfu-file</li> <li>kurzes 2x SMA-Kabel zum Testen und Kalibrieren</li> </ul>                                                                                                    |
|----------------------------------------------------------------------------------------------------|----------------------------------------------------------------------------------------------------|
| TinySA am PC: erkannt als virtueller<br>COM Port<br>(COM-Nr. beliebig, wird vom System vergeben)<br>DfuSeDemo starten  | Image: Computerverwaltung         Datei       Aktion         Anschit       ?         Image: Computerverwaltung (Lokal)       Image: Computerverwaltung (Lokal)         Image: Computerverwaltung (Lokal)       Image: Computerverwaltung (Lokal)         Image: Computerverwaltung (Lokal)       Image: Computerverwaltung (Lokal)         Image: Computerverwaltung (Lokal)       Image: Computerverwaltung (Lokal)         Image: Computerverwaltung (Lokal)       Image: Computerverwaltung (COM & LPT)         Image: Computerverwaltung (Lokal)       Image: Computerverwaltung (COM & LPT)         Image: Computerverwaltung (Lokal)       Image: Computerverwaltung (COM & LPT)         Image: Computerverwaltung (Lokal)       Image: Computerverwaltung (COM & LPT)         Image: Computerverwaltung (Lokal)       Image: Computerverwaltung (COM & LPT)         Image: Computerverwaltung (Lokal)       Image: Computerverwaltung (COM & LPT)         Image: Computerverwaltung (Lokal)       Image: Computerverwaltung (COM & LPT)         Image: Computerverwaltung (Lokal)       Image: Computerverwaltung (COM & LPT)         Image: Computerverwaltung (Lokal)       Image: Computerverwaltung (Lokal)         Image: Computerverwaltung (Lokal)       Image: Computerverwaltung (Lokal)         Image: Computerverwaltung (Lokal)       Image: Computerverwaltung (Lokal)         Image: Computerverwaltung (Lokal) <t< th=""></t<> |
|                                                                                                    | STMicroelectronics  DfuSe  DfuSe  Docs  Tera Term  Tera Term  DfuSeDemo  DfuSeDemo                                                                                                    |
| DfuSeDemo-Oberfäche<br>(TinySA noch nicht erkannt, dazu muss er vom<br>console-mode in den DFU-mode umgestellt werden) | Available DFU Devices   Available DFU Devices   Available DFU Devices   Application Mode:   Upload   Can Detach   Enter DFU mode/HID detach   Leave DFU mode   Version:   Device I D: Procuet ID: Version:    Upload Action   File:   Upload Action   File:   Upload Action   File:   Upload Action   File:   Upload   Cose   Upload   O KB(0 Bytes)   O KB(0 Bytes)   O reaction duration   Upgrade duration (Remove some FFs)                                                                                                    |
| DFU-mode am TinySA aktivieren:<br>- CONFIG                                                                             | 00:00:00     Choose     Upgrade     Verify       Abort     Quit                                                                                                    |
| <ul> <li>-&gt;DFU</li> <li>ENTER DFU</li> <li>TinySA im DFU-mode (Updatemodus)</li> </ul>                              | CONFIG + BACK                                                                                                    |
| ,                                                                                                    | DFU: Device Firmware Update Mode<br>To exit DFU mode, please reset device yourself.                                                                                                    |

| TinySA wird im Programmiertool als       | 🖝 DfuSe Demo (v3.0.6) - 🗆 🗙                                                                                   |
|------------------------------------------|----------------------------------------------------------------------------------------------------|
| STM Device erkannt                       | Available DFU Devices                                                                                         |
|                                          | STM Device in DFU Mode Vendor ID: Vendor ID: 0483                                                             |
|                                          | Supports Upload Manifestation tolerant Supports Download Accelerated Upload (ST) Procuct ID: Procuct ID: DF11 |
|                                          | Can Detach Version: 2200                                                                                      |
|                                          | Actions                                                                                                    |
|                                          | Select Target(s):         Target Id         Name         Available Sectors (Double Click for more)            |
|                                          | 00 Internal Flash 64 sectors<br>01 Option Bytes 1 sectors                                                     |
|                                          |                                                                                                    |
|                                          |                                                                                                    |
| Neues Programmfile auswählen             | Upload Action Upgrade or Verify Action                                                                        |
| (.dfu Datei)                             | File: trnySA_v1.3-321-gbrea3b5.dru<br>Vendor ID: 0483 Targets in file:                                        |
| - Choose im rechten Upgrade-Feld         | Choose Upload Procuct ID: DF11 00 Internal Flash                                                              |
| dfu-File auswahlen                       | Transferred data size Version: 0000                                                                           |
|                                          | 0 KB(0 Bytes) of 0 KB(0 Bytes)                                                                                |
|                                          | Operation duration                                                                                            |
|                                          | 00:00:00 Upgrade Venty                                                                                        |
|                                          | File correctly loaded.                                                                                        |
|                                          | <u>A</u> bort <u>Q</u> uit                                                                                    |
| Beispiele                                | Name Größe Änderungsdatum Typ                                                                                 |
|                                          | tinySA_v1.3-321-g5fea965.dfu 106 KB 24.11.2021 20:52 DFU-Datei                                                |
|                                          | tinySA_v1.4-40-g2f63e1c.dfu 111 KB 15.01.2023 23:57 DFU-Datei                                                 |
| Verify after download                    | Upload Action<br>Upgrade or Verify Action<br>File: tinySA_v1.3-321-g5fea965.dfu                               |
| wählen und Upgrade starten               | Vendor ID: 0483 Targets in file:                                                                              |
|                                          | Procuct ID: DF11                                                                                              |
|                                          | 0 KB(0 Bytes) of 0 KB(0 Bytes)                                                                                |
|                                          |                                                                                                    |
|                                          | Operation duration<br>00:00:00 Choose Upgrade Verify                                                          |
|                                          |                                                                                                    |
|                                          | Abort Quit                                                                                                    |
| Programmierung erfolgreich               |                                                                                                    |
|                                          | File: File: tinySA_v1.3-321-g5fea965.dfu                                                                      |
|                                          | Vendor ID: 0483 Targets in hile:<br>Choose Upload Down ID: D511 00 Internal Flash                             |
|                                          | Transferred data size Version: 0000                                                                           |
|                                          | 104 KB(107360 Bytes) of 104<br>KB(107360 Bytes) of 104                                                        |
|                                          | Decration duration                                                                                            |
|                                          | 00:00:11 Choose Upgrade ⊻erify                                                                                |
|                                          | Target 00: Verify successful !                                                                                |
|                                          | <u>Abort</u>                                                                                                  |
| Tiny SA manuell neu starten              |                                                                                                    |
|                                          | +0 1T 0 Hz -12.9dBm                                                                                           |
| die neue Version wird angezeigt          |                                                                                                    |
| (aber die Kalibrierung ist nun ungultig) | At sol                                                                                                    |
|                                          | 621kHz<br>Scant                                                                                               |
|                                          |                                                                                                    |
|                                          |                                                                                                    |
|                                          |                                                                                                    |
|                                          |                                                                                                    |
|                                          | STOP STOLOGINE STOP SSOLOGONE                                                                                 |
|                                          |                                                                                                    |

| Tera Term (oder anderes Terminal)<br>starten, seriellen Port wählen, OK       | M frem Term - [getrennt] VT       -         Datei Bearbeiten Einstellungen Steuerung Fenster Hilfe         Neue Verbindung         Verlauf         O'TCP/IP         Server:       myhøst.example.com         Ø' Verlauf         Dienst       Te[net         Ø' SSH2         Anderer       IP Version         IP Version       SSH2         Anderer       IP Version         IP Version       Mite |
|-------------------------------------------------------------------------------|----------------------------------------------------------------------------------------------------|
| start mit leerem Terminalfenster                                              | COM4 - Tera Term VT     —     —     X       Datei     Bearbeiten     Einstellungen     Steuerung     Fenster     Hilfe                                                                                                    |
| Version abrufen mit<br>version                                                | COM4 - Tera Term VT – C ×<br>Datei Bearbeiten Einstellungen Steuerung Fenster Hilfe<br>version<br>t img8f_v1.4-40-g2f63e1c<br>ch                                                                                                    |
| Version und HW-Infos abrufen mit<br>info                                      | Image: COM4 - Tera Term VT       —       —       X         Datei       Bearbeiten       Einstellungen       Steuerung       Eenster       Hilfe         Info                                                                                                    |
| Alte Kalibrierwerte und Einstellungen<br>zurücksetzen mit<br>clearconfig 1234 | Image: COM4 - Tera Term VT       —       —       X         Datei       Bgarbeiten       Einstellungen       Steuerung       Fenster       Hilfe         Clearconfig       1234                                                                                                    |
| Tiny SA neu starten<br>Alte Kalibrierdaten wurden gelöscht                    | manuell oder mit Befehl 'reset'                                                                                                    |
| Selbsttest durchführen:<br>dazu beide Ports verbinden                         |                                                                                                    |
| Selbsttest starten:<br>unter CONFIG, SELF TEST                                | CONFIG SELF TEST                                                                                                    |

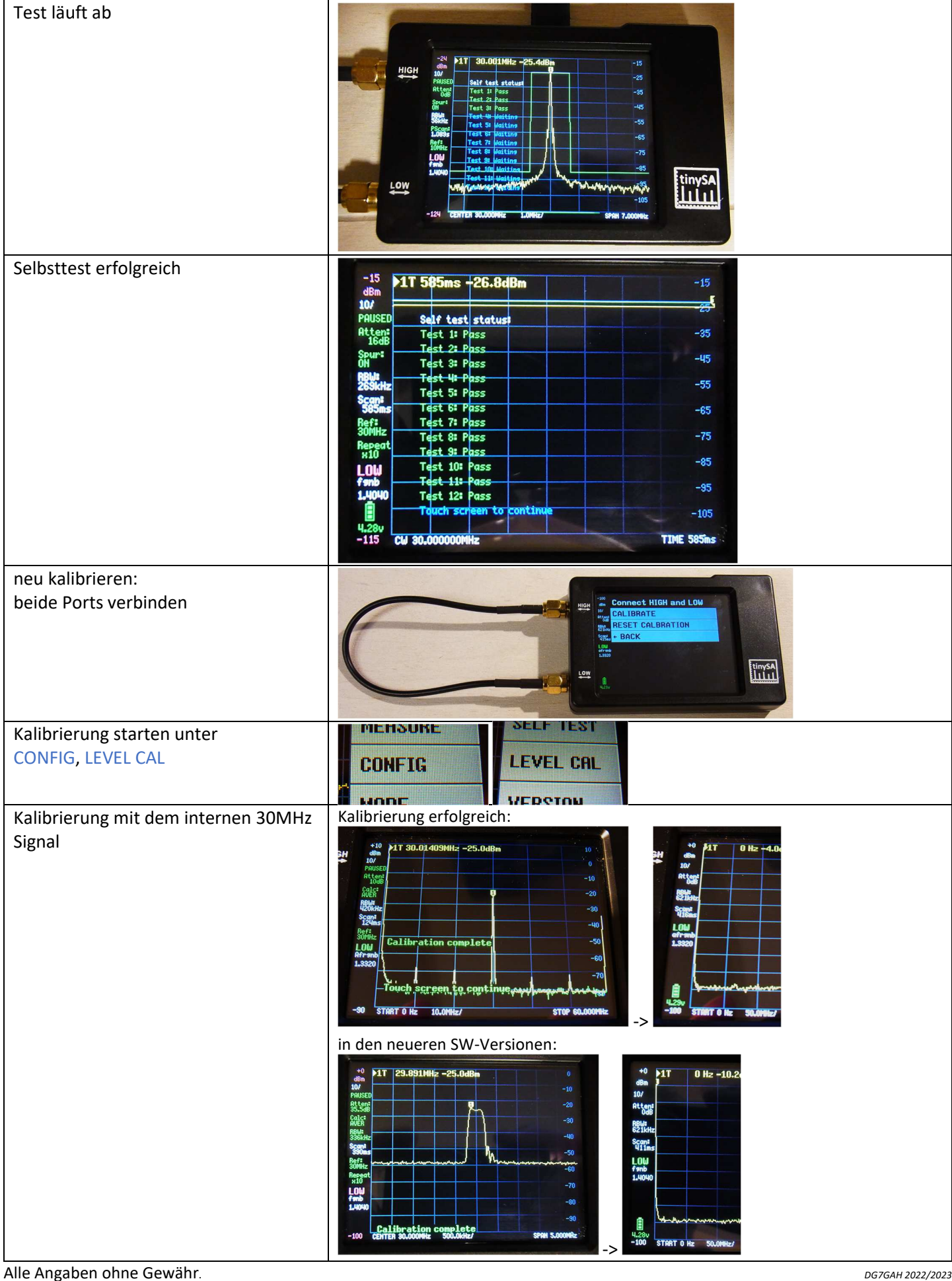

Alle verwendeten Markenzeichen und Wortmarken sind,

auch wenn nicht ausdrücklich als solche gekennzeichnet, Eigentum ihrer jeweiligen Inhaber.

\*(Quelle aller verwendeter Informationen: tinysa.org und STMicroelectronics (www.st.com))

DG7GAH 2022/2023